# Configurazione del filtro MAC sul router VPN RV132W o RV134W

## Obiettivo

Il filtro degli indirizzi MAC (Media Access Control) consente di autorizzare o negare l'accesso alla rete wireless in base all'indirizzo MAC del dispositivo richiedente.

Questo articolo ha lo scopo di mostrarti come configurare il filtro degli indirizzi MAC sul tuo RV132W o RV134W VPN router.

## Dispositivi interessati

- RV132W
- RV134W

#### Versione del software

- 1.0.0.17 RV132W
- 1.0.0.21 RV134W

## Configura filtro indirizzi MAC

Passaggio 1. Accedere all'utility basata sul Web del router.

Nota: In questo articolo, viene utilizzato l'RV132W.

Passaggio 2. Scegliere Wireless > Impostazioni di base.

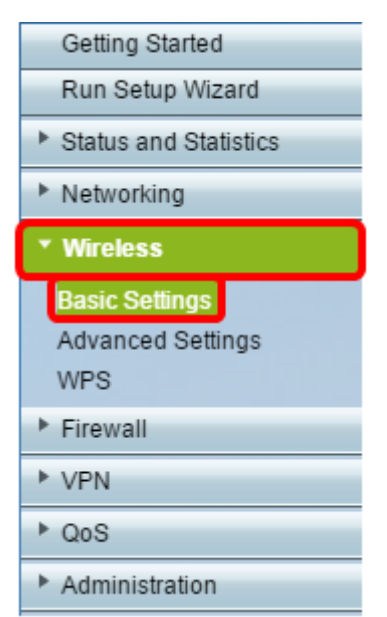

Passaggio 3. Nella tabella Wireless, selezionare la casella relativa alla rete che si desidera configurare.

| Basic Settings           |             |               |                    |                |               |          |   |  |
|--------------------------|-------------|---------------|--------------------|----------------|---------------|----------|---|--|
| Radio:                   |             |               |                    | Enable         |               |          |   |  |
| Wireless Network Mode:   |             |               |                    | B/G/N-Mixed    | B/G/N-Mixed V |          |   |  |
| Wireless Channel Width:  |             |               |                    | 20MHz 20/40MHz |               |          |   |  |
| Wireless Channel:        |             |               |                    | Auto           | Auto 🔻        |          |   |  |
| U-APSD (WMM Power Save): |             |               | 🗹 Enable           |                |               |          |   |  |
| Wireles                  | s Table     |               |                    |                |               |          |   |  |
|                          | Enable SSID | SSID Name     | SSID Broadcast     | Security Mode  | MAC Filter    | VLAN     | W |  |
| $\odot$                  | ON          | ciscosb1_2.4G | 2                  | WPA2-Personal  | Disabled      |          |   |  |
|                          | OFF         | ciscosb2_2.4G | ×.                 | Disabled       | Disabled      | 1        |   |  |
|                          | OFF         | ciscosb3_2.4G | st.                | Disabled       | Disabled      | 1        |   |  |
|                          | OFF         | ciscosb4_2.4G | I.                 | Disabled       | Disabled      | 1        |   |  |
| Edi                      | t Edit Se   | curity Mode   | Edit MAC Filtering | Time of Day A  | ccess         | Edit WPS |   |  |
| Save                     | Cancel      |               |                    |                |               |          |   |  |

Passaggio 4. Fare clic su Modifica filtro MAC.

| Basic Settings |                          |                |                |               |            |          |     |
|----------------|--------------------------|----------------|----------------|---------------|------------|----------|-----|
|                | Radio:                   |                |                | 🕑 Enable      |            |          |     |
|                | Wireless Network Mode:   | B/G/N-Mixed ¥  |                |               |            |          |     |
|                | Wireless Channel Width:  | 20MHz 20/40MHz |                |               |            |          |     |
|                | Wireless Channel:        | Auto           |                |               |            |          |     |
|                | U-APSD (WMM Power Save): |                |                | C Enable      |            |          |     |
|                | Wireless Table           |                |                |               |            |          |     |
|                | Enable SSID SSID Name    |                | SSID Broadcast | Security Mode | MAC Filter | VLAN     | Wir |
|                | Ciscosb1_2.40            |                | 2              | WPA2-Personal | Disabled   | 1        |     |
|                | OFF ciscosb2_2.40        | i              | <b>V</b>       | Disabled      | Disabled   | 1        |     |
|                | OFF ciscosb3_2.40        | i              | <b>*</b>       | Disabled      | Disabled   | 1        |     |
|                | OFF ciscosb4_2.40        |                | <b>V</b>       | Disabled      | Disabled   | 1        |     |
|                | Edit Edit Security Mode  | Edit           | MAC Filtering  | Time of Day A | ccess      | Edit WPS |     |
|                |                          |                |                |               |            |          |     |
|                | Save Cancel              |                |                |               |            |          |     |

Passaggio 5. Nell'area Filtro MAC wireless, selezionare la casella di controllo **Abilita** per abilitare il filtro MAC per l'SSID selezionato.

| Wireless MAC Filter                                                                                                    |               |  |  |  |  |
|----------------------------------------------------------------------------------------------------|---------------|--|--|--|--|
| SSID:                                                                                                    | ciscosb1_2.4G |  |  |  |  |
| Wireless MAC Filter:                                                                                                    | Enable        |  |  |  |  |
| Connection Control                                                                                                    |               |  |  |  |  |
| <ul> <li>Prevent PCs listed below from accessing the wireless network.</li> <li>Permit PCs listed below to access the wireless network.</li> </ul> |               |  |  |  |  |
| Show Client List                                                                                                    |               |  |  |  |  |

Passaggio 6. Nell'area Controllo connessione, scegliere il tipo di accesso alla rete wireless.

Nota: Nell'esempio, viene consentito a dispositivi specifici di accedere alla rete wireless.

- Autorizza Scegliere questa opzione per consentire ai dispositivi con gli indirizzi MAC elencati nella Tabella indirizzi MAC di accedere alla rete wireless.
- Impedisci Scegliere questa opzione per impedire ai dispositivi con gli indirizzi MAC elencati nella Tabella indirizzi MAC di accedere alla rete wireless. Questa opzione è selezionata per default.

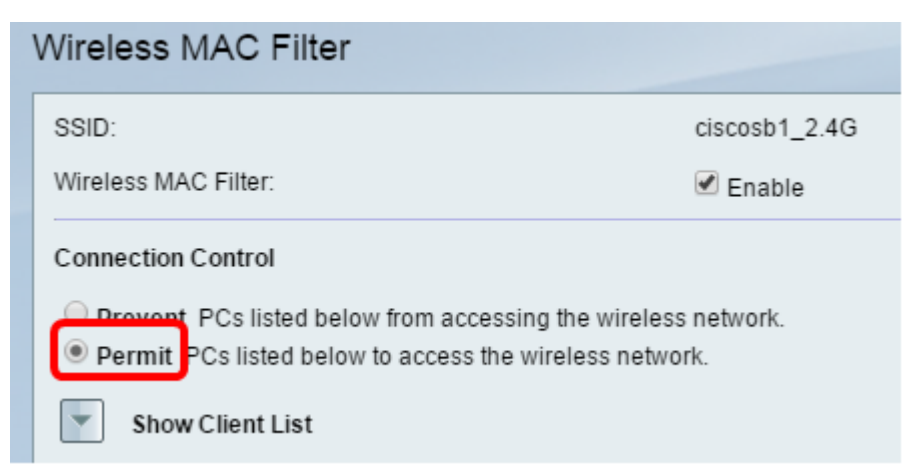

Passaggio 7. Per visualizzare i computer e altri dispositivi nella rete wireless, fare clic su Mostra elenco client.

Passaggio 8. Nella tabella Elenco client, selezionare la casella per aggiungere la periferica all'elenco di periferiche da aggiungere alla tabella degli indirizzi MAC.

Passaggio 9. Fare clic su Aggiungi a MAC per aggiungere i dispositivi scelti nella tabella Elenco client alla tabella Indirizzo MAC.

Passaggio 10. Fare clic su Salva.

A questo punto, il filtro degli indirizzi MAC deve essere configurato correttamente sul router VPN RV132W o RV134W.